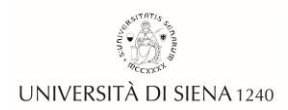

## Procedura <u>ONLINE</u> di <u>REGISTRAZIONE</u> e <u>AMMISSIONE</u> al CORSO di PERFEZIONAMENTO in "PRINCIPI e TECNICHE di AGOPUNTURA in NEUROLOGIA"

Prima di effettuare la procedura si prega di prendere visione del **Bando** https://www.unisi.it/didattica/post-laurea/corsi-perfezionamento/principi-etecniche-di-agopuntura-neurologia-0 agli articoli **2 "Requisiti"** e **3 "Presentazione delle domande"** 

- Documentazione necessaria
  - Copia scansionata di un **documento di identità** (fronte/retro) in corso di validità.
  - Copia scansionata del Codice Fiscale o Tessera Sanitaria (fronte/retro) non necessaria per coloro che presentano come documento di identità la Carta di identità elettronica poiché sul retro è già presente il codice fiscale.
  - Copia scansionata del Certificato di invalidità (se s'intende dichiarare un'invalidità).
  - *Curriculum Vitae* in formato PDF.
  - Dichiarazione Sostitutiva di Certificazione relativa al possesso dell'iscrizione <u>all'Ordine/Albo professionale</u> richiesto fra i requisiti di ammissione.
    La dichiarazione è scaricabile dall'indirizzo internet:

https://www.unisi.it/sites/default/files/dichiarazione%20sostitutiva%20%202014%20 bis.pdf

## FASE 1 – <u>REGISTRAZIONE</u>

La **registrazione** deve essere effettuata solamente da coloro che sono alla **prima iscrizione** ad un corso organizzato presso l'Università di Siena (coloro che hanno già frequentato un corso presso L'Ateneo Senese possono saltare questa fase).

collegarsi a Segreterie Online: <u>https://segreteriaonline.unisi.it</u>

dal menù in alto a sinistra cliccare sulla voce <a>Registrazione</a>

➡ leggere le indicazioni e proseguire cliccando su

Registrazione

riempire le varie finestre con i propri Dati personali, Residenza, Domicilio, Recapiti

La registrazione al sistema avviene effettivamente al momento in cui si arriva al termine dell'inserimento dei dati richiesti.

Al termine della procedura di registrazione verranno rilasciate un **nome utente** ed una **password** che permetteranno di autenticarsi al sistema per accedere ai servizi offerti e modificare i dati inseriti.

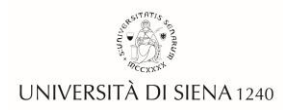

## FASE 2 – <u>AMMISSIONE</u>

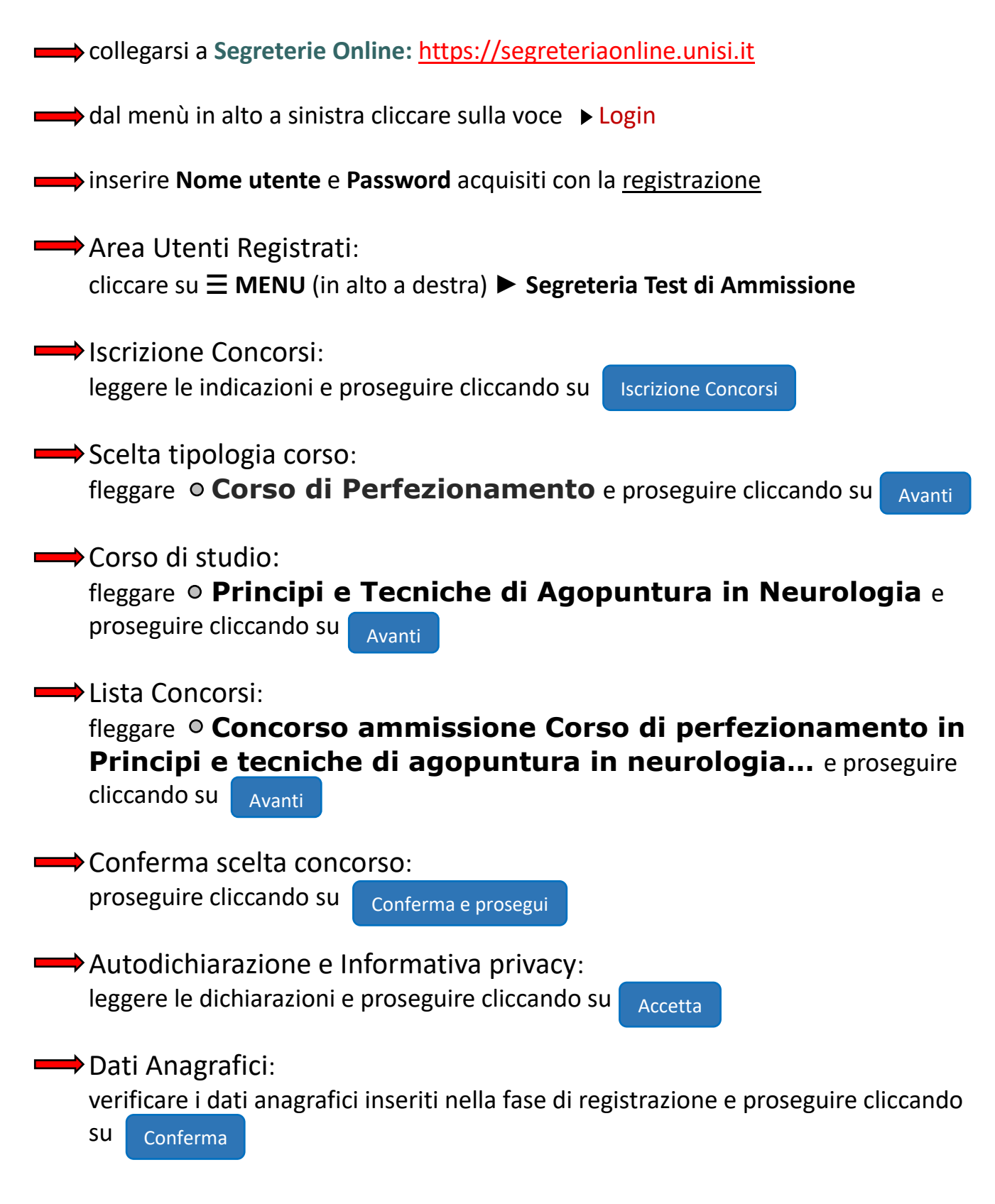

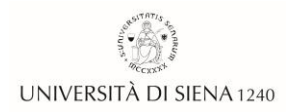

| Documenti di identità:<br>verificare i dati del documento di identità inserito nella fase di registrazione e<br>proseguire cliccando su<br>Prosegui                                                                                                    |
|----------------------------------------------------------------------------------------------------|
| Scelta categoria amministrativa ed ausili di disabilità:<br>fleggare ONO e proseguire cliccando su Avanti                                                                                                    |
| Conferma iscrizione concorso:<br>verificare le informazioni e proseguire cliccando su<br>Conferma e prosegui                                                                                                    |
| Dichiarazioni di disabilità:<br>inserire l'eventuale dichiarazione di disabilità e proseguire cliccando su<br>Avanti                                                                                                    |
| Dettaglio titoli di accesso richiesti:<br>seguire le istruzioni per la dichiarazione dei titoli posseduti e proseguire cliccando<br>su Procedi                                                                                                    |
| Gestione titoli e documenti per la valutazione:<br>inserire il Curriculum (in formato PDF) e la Dichiarazione Sostitutiva di<br>Certificazione fleggare o Sì o o No a Vuoi allegare altri documenti e/o titoli alla<br>domanda di ammissione proseguire cliccando su Avanti                                                                                                    |
| Conferma dichiarazione titoli e documenti per la valutazione:<br>verificare le informazioni e proseguire cliccando su Avanti                                                                                                    |
| Conferma scelta concorso:<br>verificare le informazioni e proseguire cliccando su<br>Completa ammissione al concorso                                                                                                    |
| Riepilogo iscrizione concorso:<br>verificare le informazioni e stampare la domanda cliccando su                                                                                                    |
| Stampa promemoria domanda di partecipazione                                                                                                    |
| In caso di necessità è possibile contattare l'Ufficio Master-Corsi ai seguenti recapiti:<br>UFFICIO MASTER E CORSI<br>email: master-corsi@unisi.it<br>tel. 0577 235541 / 328 0091689<br>- ORARIO DI APERTURA AL PUBBLICO: giovedi dalle ore 10,00 alle ore 13,00 SOLO SU APPUNTAMENTO. Per prendere<br>un appuntamento scrivere, almeno due giorni prima della data richiesta, alla email master-corsi@unisi.it oppure telefonare ai |

numeri 0577 235541 / 328 0091689 - SPORTELLO TELEFONICO: tel. 0577 235541 – 328 0091689 dal lunedì al venerdì dalle ore 10 alle ore 12